# 運動体操作マニュアル目次

| ログイン方法 | 2 |
|--------|---|
| マイページ  | 3 |
| 運動体の編集 | 4 |
| ログアウト  | 7 |

# ■ログイン方法

# 米沢ブランド公式 Web サイト上部のメニュー「会員ログイン」をクリックします。

| 鷹山公のDNA『挑戦と創造』の力で、 | 次の米沢をつくる。  |              | お問い合わせ | サイトマップ                 | 市公式Web | サイト内検索  | 会員ログイン |
|--------------------|------------|--------------|--------|------------------------|--------|---------|--------|
| 品米質沢               | 米沢ブランドについて | 米沢品質向上運動について | 米沢品質   | [AWARDについ <sup>-</sup> | τ      | 米沢ブランドを | 応援しよう  |

# IDとパスワードを入力し、「ログインする」ボタンをクリックします。

| ログイン                                                             |                                                          |
|------------------------------------------------------------------|----------------------------------------------------------|
| ♣ HOME / ログイン                                                    |                                                          |
| ユーザ名かメールアドレス<br>パスワード                                            | 日本<br>日本<br>日本<br>日本<br>日本<br>日本<br>日本<br>日本<br>日本<br>日本 |
| <ul> <li>ログイン状態を保持する</li> <li>ログインする</li> <li>パスワード紛失</li> </ul> | 米沢 ブランドを応援しよう!<br>市民調査員登録はこちらから                          |
| プライバシーポリシー                                                       |                                                          |

※TEAM NEXT YONEZAWA、市民調査員の方は、こちらからログインお願いします。 まだ登録されていない方は、右のバナーよりお申込ください。 ※TEAM NEXT YONEZAWAと市民調査員のアカウントは併用できません。

# ■マイページ

## ログインすると、マイページが表示されます。

# TEAM NEXT YONEZAWA 参加者マイページ

★ HOME / 米沢品質向上運動について / TEAM NEXT YONEZAWA 参加者マイページ

#### 基本情報

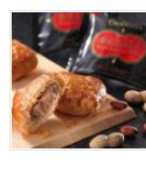

テスト運動体
 代表者:米沢太郎
 テスト運動体のサービス内容
 \*只今審査中です。
 審査結果はメールでお知らせいたします。

アワード申請一覧

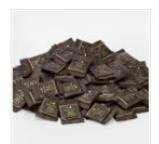

種別: 農産品
 名称:非公開:テスト運動体のサービス名称
 審査状況: 審査待ち
 詳細情報

アカウント

アカウント情報

ログアウト

## ■運動体の編集

マイページの基本情報から、運動体の「詳細情報」をクリックします。

# 基本情報

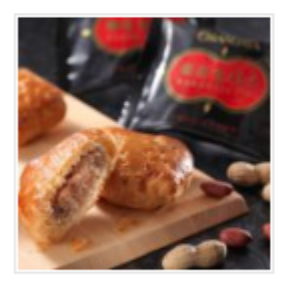

テスト運動体 代表者:米沢 太郎 テスト運動体のサービス内容 \*只今審査中です。 審査結果はメールでお知らせいたします。 詳細情報

- ※「只今審査中です。審査結果はメールでお知らせいたします。」は、運動体が承認されたら 表示されなくなります。
- 情報が表示されたら、一番上に表示されている「編集ページ」をクリックします。

<sup>参加者マイページに戻る</sup>編集ページ テスト運動体

\*只今審査中です。 審査結果はメールでお知らせいたします。

基本情報

| 区分      | : | 企業       |
|---------|---|----------|
| 運動体名    | : | テスト運動体   |
| 所在地     | : | 米沢市金池5丁目 |
| 代表者     | : | 米沢 太郎    |
| ブランド責任者 | : | 米沢 太郎    |
| 担当者     | : | 米沢 太郎    |

## 編集ページが表示されますので、修正したいところを修正してください。

| 編集               |                                                     |
|------------------|-----------------------------------------------------|
| ☆ HOME / 編集      |                                                     |
| *が付いている欄は必須項目です。 |                                                     |
| 基本情報             |                                                     |
| 区分*              | <ul><li>企業</li><li>▼</li><li>区分を選択してください。</li></ul> |
| 申請者名 *           | 米沢 太郎                                               |
| 運動体名 *           | 申請者名を入力してください。例)米沢 太郎<br>テスト運動体<br>運動体名を入力してください。   |
| 所在地 *            | 米沢市金池5丁目<br>所在地を入力してください。例)米沢市〇〇1丁目2-3              |
| 代表者名 *           | 米沢 太郎<br>代表者名を入力してください。例) 米沢 太郎                     |

画像の差し替えは、画像の上にカーソルを持っていくと、ゴミ箱マークが表示されますので、 それをクリックしてください。

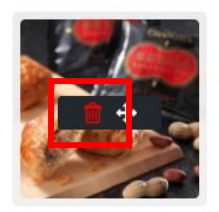

画像または写真をアップロードしてください。(最大5Mバイトまで)

がぞう! 画像①の説明文。(必須ではありません)

削除後、新しい画像をアップロードしてください。

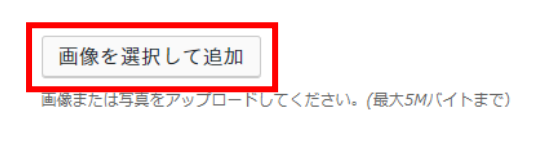

がぞう丨

画像①の説明文。(必須ではありません)

編集が完了したら、「保存」ボタンをクリックして、編集が完了となります。

発信情報\*

テスト運動体のサイト http://mcs-future.com

発信情報を入力してください。(URL・WEB・SNS等)URLを入力する http://yonezawahinshitu.com

入力内容を確認し「保存」ボタンをクリックしてください。 保存内容は、マイページより編集できます。

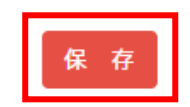

# ■ログアウト

# マイページの右側にあるメニューより、「ログアウト」をクリックします。

| TEAM NE         | XT YONEZAWA 参加者マイページ                                                             |                  |
|-----------------|----------------------------------------------------------------------------------|------------------|
| ★ HOME / 米沢品質向. | 上運動について / TEAM NEXT YONEZAWA 参加者マイページ                                            |                  |
| 基本情報            |                                                                                  | アカウント            |
|                 | テスト運動体<br>代表者:米沢 太郎<br>テスト運動体のサービス内容<br>*只今審査中です。<br>審査結果はメールでお知らせいたします。<br>詳細情報 | アカウント情報<br>ログアウト |
| アワード申請          | 青一覧<br>種別: 農産品<br>名称: 非公開: テスト運動体のサービス名称<br>審査状況: 審査待ち<br>詳細情報                   |                  |

### 以下の画面が表示されたら、ログアウト完了です。

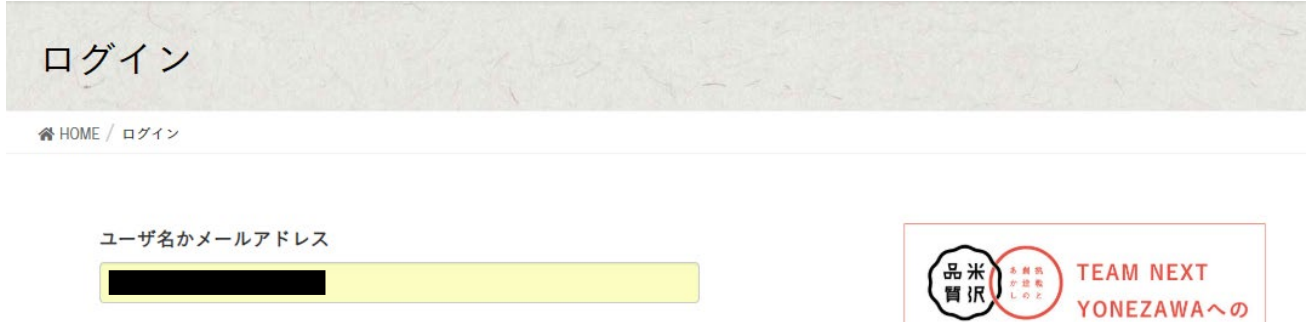

ログイン状態を保持する
 ログインする
 パスワード紛失

パスワード

.....

プライバシーポリシー

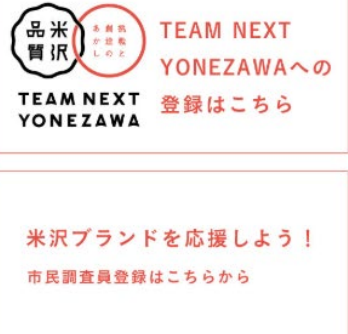

※TEAM NEXT YONEZAWA、市民調査員の方は、こちらからログインお願いします。 まだ登録されていない方は、右のバナーよりお申込ください。※TEAM NEXT YONEZAWAと市民調査員のアカウントは併用できません。